# Digitaal toetsen Universiteit Utrecht Quick Guide Numworx

Docent

(online app)

# 1. Aan de slag met Numworx als docent

In Numworx kunt u digitaal formatieve en summatieve toetsen afnemen met een WRS(Wiskunde-, Reken-, Statistiek)-kenmerk. Daarnaast kunt u digitaal oefenmateriaal beschikbaar stellen aan uw studenten

Met behulp van deze "quick guide" kunt u middels een aantal stappen snel met uw studenten aan de slag. We beschrijven in deze handleiding de Numworx online-app die via de browser kan worden gebruikt. Het adres is: <u>https://numworx.uu.nl/</u>.

Let op: Voor het bewerken van modules en het ontwikkelen van toetsen moet u Numworx Author gebruiken.

Wanneer u met uw studenten aan het werk wilt met Numworx, dan zijn er een aantal voorbereidende stappen nodig.

- 1. U moet als docent gekoppeld zijn aan een cursus binnen de universiteit. Doorgaans hoeft u hiervoor zelf niets te doen. Deze informatie is vanuit Osiris reeds ingevoerd
- 2. U koppelt een of meer toetsen of oefenmodules aan de cursusgroep (klas)
- 3. U kiest een periode waarbinnen de toets of oefenmodule beschikbaar komt voor de cursusgroep
- 4. U stelt in of het een summatieve toets is (afgenomen op de beveiligde chromebooks van de UU).

Na deze stappen kunnen de studenten aan het werk met de digitale opdrachten. De resultaten van de studenten kunnen door u als docent eenvoudig worden gevolgd. Hoe dat werkt staat ook in deze handleiding beschreven

5. U bekijkt de resultaten van uw studenten

Hieronder beschrijven we de bovenstaande stappen in detail.

#### 1.1 Inloggen

Open een browser en ga naar de Numworx webapp, https://numworx.uu.nl. U komt op onderstaande pagina.

|                                                                            | ttps://numworx.uu.nl                                                | Ċ    | 1 0 + |
|----------------------------------------------------------------------------|---------------------------------------------------------------------|------|-------|
| Universiteit Utree                                                         | ht                                                                  |      |       |
| Ga naar/Go to:                                                             |                                                                     |      |       |
| <u>Numworx HO</u> voor studer <u>Numworx HE (English)</u> fo <u>Logout</u> | nt en voor docent/schooladmin<br>or student and teacher or school a | dmin |       |
| Extra                                                                      |                                                                     |      |       |
| • OSIRIS import, uitsluiten                                                | d voor key users                                                    |      |       |
|                                                                            |                                                                     |      |       |
|                                                                            |                                                                     |      |       |
|                                                                            |                                                                     |      |       |
|                                                                            |                                                                     |      |       |
|                                                                            |                                                                     |      |       |

• Klik op de eerste link voor de Nederlandstalige omgeving of op de tweede link voor de Engelstalige omgeving en Log in met uw solis-account

U komt in dit scherm:

|                                                                    | i numworx.acc.uu.nl C                                                                                                    | Δ σ                                                                                     |
|--------------------------------------------------------------------|----------------------------------------------------------------------------------------------------|-----------------------------------------------------------------------------------------|
| numwørx do                                                         | DCENT                                                                                                    | Peter Boon 👤                                                                            |
| Image: Resultaten         Personen         Klassen         Modules | Welkom bij Numworx Docent!         In het menu aan de linkerkant van het scherm vindt u de hoofdsecties van dit progr         Bent u docent? Dan heeft u via <u>Resultaten</u> direct toegang tot de resultaten van uw         toegekende modules         In Personen voegt u leerlingen/studenten en docenten toe aan klassen en bewerkt         In de sectie <u>Klassen</u> maakt u klassen aan en koppelt u deze aan leerlingen, docente         In Modules vindt u alle modules die voor uw instelling beschikbaar zijn.         Uw persoonlijke Account beheren, vindt u rechtsboven in het scherm.         Belangrijk!         Met deze webapplicatie kun u geen nieuwe modules en activiteiten maken of besta activiteiten aanpassen. Hiervoor moet u Numworx Author gebruiken. Numworx Autor gebruiken. | amma.<br>klassen voor de<br>: u de gegevens van<br>n en modules.<br>ande modules en<br> |

In het menu links staan de beschikbare opties voor docenten:

- Resultaten voor het bekijken van het werk en de resultaten van uw studenten.
- Personen voor het bekijken van persoonsgegevens van uw studenten.
- Klassen voor het koppelen van studenten, docenten en modules aan klassen
- Modules Voor het inzien van toetsen en oefenactiviteiten die voor u beschikbaar zijn

# 1.2 Toetsen en beschikbare les-/oefenmodules bekijken

• Klik op de knop modules om de beschikbare content te bekijken

|                                                                                                    | numworx.acc.uu.nl                                                                                                    | Ċ Ď +          |
|----------------------------------------------------------------------------------------------------|----------------------------------------------------------------------------------------------------|----------------|
| numwörx docent                                                                                                    |                                                                                                    | 🔶 Peter Boon 👱 |
| 🛗 🛄 🔁 🚍<br>Bibliotheek                                                                                                    | UU Numworx Assessment Environment<br>This is the Numworx assessment environment of<br>Utrecht University. In this environment, both                                                                                                    |                |
| <ul> <li>Modules Universiteit Utrecht</li> <li>BETA</li> <li>DGK</li> <li>FSW</li> <li>GEO</li> <li>GW</li> <li>GNK</li> <li>REBO</li> <li>Free formative content</li> <li>Personal Folders</li> </ul> | summative and formative assessments are delivered<br>As student you will see below a list of<br>courses/classes you are subscribed for. To access<br>tests or content for one of these courses, <b>please</b><br><b>select the right course class in this list</b> . The<br>available tests or content will be shown in the menu<br>on the left. | d.             |
|                                                                                                    |                                                                                                    |                |

Links ziet u een mappenstructuur met de naam "Modules Universiteit Utrecht". Binnen deze map staat voor elk van de zeven faculteiten een map met daarin de toetsen voor alle cursussen die binnen de betreffende faculteit beschikbaar zijn.

U heeft overigens alleen toegang tot de toetsen voor de cursus waarvoor u docent bent. Stel, u bent als docent in 2020 verantwoordelijk voor de cursus Wis- en natuurkunde 1 van de bachelor opleiding binnen scheikunde.

| БЕТА                                       |
|--------------------------------------------|
| 2019                                       |
| ⊟ 🖬 2020                                   |
| 😑 🖿 SK-BWSNK1 - 1 - Wis- en natuurkunde 1  |
| 😑 🋱 EINDRESULT - V - 1 - 1 - Eindresultaat |
| 🗋 SK - Toets Wis- en natuurkunde 1         |
| _                                          |

Via de mappenstructuur navigeert u naar de toets: BETA > 2020 > SK-BWSNK1.... > EINDRESULT.... > SK - Toets Wis- en Natuurkunde.

| <b>NUMWÖFX</b> DOCENT 2020 > SK-BWSNK1 - 1 - Wis- en natuurkund                                                                                                    | ie 1 > EINDRESULT - V - 1 - 1 - Eindresultaat > 🛛 🔶 Peter Boon 👤                                                                                                    |
|----------------------------------------------------------------------------------------------------|----------------------------------------------------------------------------------------------------|
| TOETS K - Toets Wis- en natuurkunde 1                                                                                                    |                                                                                                    |
| Opdracht OP Formulevakken met vectornotatie                                                                                                    |                                                                                                    |
| In de afbeelding hiernaast zijn drie vectoren $\vec{a}$ , $\vec{b}$ en $\vec{c}$ gegeven in het xy-vlak. De coördinaten van deze vectoren zijn:<br>$\vec{a} = \begin{pmatrix} -21\\ 131 \end{pmatrix}$ en $\vec{b} = \begin{pmatrix} 143\\ 54 \end{pmatrix}$ | <b>b</b> Bereken vector $\vec{c}$ en de lengte van $\vec{c}$ . Rond het antwoord af op gehele getallen<br>Vector $\vec{c} = $                                                                                                    |
| r<br>c<br>θ<br>θ<br>b                                                                                                    | <ul> <li>Vul bij de vector alleen de kentallen in (zonder uitwerking).</li> <li>Voor het bereken van de lengte mag je wel de uitwerkingen opschrijven met behulp van de popup.</li> <li>c Bereken het inproduct a x b en de hoek θ afgerond op hele graden. Vul hieronder alleen de antwoorden in (zonder witwerkingen)</li> </ul> |
| a Bereken de lengte van deze twee vectoren. Rond het antwoord<br>af op gehele getallen<br>Lengte $\vec{a} = $ [ E<br>Lengte $\vec{b} = $                                                                                                    | Improduct: $\vec{a} \times \vec{b} = \dots$<br>Antwoord: $\theta = \dots$                                                                                                    |
| $ \sqrt{D}  D^{0}  D^{2}  \frac{D}{\Box}  (D)  \sqrt{D}  \frac{1}{\log}  D_{0}  (R) $ $ \int_{D}^{0}  []_{D}^{0}  \int_{\Delta} d_{X}  \frac{\partial}{\partial x}  \lim_{X \to D}  \lim_{X \to D}  \lim_{X \to D}  \Sigma_{D}^{0}  \overline{D} $           | $\begin{bmatrix} \bullet \\ \bullet \end{bmatrix}   \qquad \checkmark \qquad \checkmark \qquad \checkmark \qquad \checkmark \qquad \checkmark \qquad \qquad \qquad \qquad \qquad \qquad \qquad \qquad \qquad $                                                                                                    |
| 01 - 02 - 03 - 04 - 05 - 06 - 07 - 08 - 09 - 10                                                                                                    |                                                                                                    |

Via de navigatiebalk onderaan kunt u door de toets bladeren.

Onder de faculteit-mappen staat een map met de titel "Free formative content". Deze map bevat geen toetsen, maar oefenmateriaal voor formatief gebruik. Deze content is zowel beschikbaar in Nederlands als in Engels. Het materiaal kan kant en klaar gebruikt worden, maar ook door de docent worden aangepast (dat gebeurt met Numworx Author).

De map "Basis wiskunde" bevat instapmodules voor beginnende studenten. In feite wordt de wiskunde B stof uit het voortgezet onderwijs op een compacte manier herhaald.

De map "Wiskunde HO" bevat modules voor onderwerpen die in het eerste jaar van veel beta-opleidingen aan bod komen.

Free formative content
 Nederlands
 Basis wiskunde
 Algebraische vaardigheden
 Differentieren
 Exponenten en logaritmen
 Functies, grafieken en inversen
 Goniometrie
 Miskunde HO
 Integreren (les)
 Differentiaalvergelijkingen
 Complexe getallen
 Statistiek

🖿 English

De map "Statistiek" bevat een module met een acht activiteiten die een Introductie vormen voor het vak statistiek zoals dat in veel vakken wordt gegeven. • Klik op de map "Basis wiskunde". De vijf tegeltjes rechts geven toegang tot de modules.

| numw <b>¢</b> rx docent                                                                                                    |                                                                                                    |                                                                                                    | 🔶 Peter Boon             |
|----------------------------------------------------------------------------------------------------|----------------------------------------------------------------------------------------------------|----------------------------------------------------------------------------------------------------|--------------------------|
|                                                                                                    | Basis wiskunde                                                                                                    |                                                                                                    |                          |
| Bibliotheek                                                                                                    | Dit is een verzameling modules die de basis<br>technisch opleidingen. De modules vormen<br>onderwerpen die in het voortgezet onderwij<br>VWO) zijn behandeld. De belangrijk begripp<br>hand van enkele opdrachten kun je toetsen<br>elke module verschillende oefenactiviteiten                                                                                                    | s vormt voor de wiskunde binnen veel<br>een herhaling van de meeste<br>s bij het vak Wiskunde B (Havo en<br>pen worden kort uitgelegd en aan de<br>of je het begrijpt. Daarnaast zijn er bij<br>om je vaardigheden op peil te brengen. |                          |
| CNK  CREBO  CREBO  CREBO  CREATE of contative content  CREATE of the content of the content of | Algebraische vaardigheden<br>22 <sup>2</sup> +42-1+(x+3)2-11)<br>22 <sup>2</sup> +42-1+2 <sup>2</sup> -52-33<br>(x+4)x+52-6<br>(x+4)x+52-6<br>(x+4)x+52-6<br>(x+4)x+52-6<br>(x+4)x+52-6<br>(x+4)x+52-6<br>(x+4)x+52-6<br>(x+4)x+52-6<br>(x+4)x+52-5<br>(x+4)x+52-5<br>(x+4)x+52- | Differentieren                                                                                                    | Exponenten en logaritmen |
| <ul> <li>Goniometrie</li> <li>Wiskunde HO</li> <li>Integreren (les)</li> <li>Differentiaalvergelijkingen</li> <li>Complexe getallen</li> <li>Introductie complexe getallen</li> <li>De formules van De Moivre en</li> <li>Rekenen met complexe getalle</li> <li>Rekenen met complexe getalle</li> <li>Rekenen met complexe getalle</li> <li>Rekenen met complexe getalle</li> <li>Rekenen met complexe getalle</li> <li>Rekenen met complexe getalle</li> </ul>                                                                                                    | Functies, grafieken en inversen                                                                                                    | Gonlometrie                                                                                                    | •                        |
| 1 - Kansen en variabelen                                                                                                    | •                                                                                                    | •                                                                                                    |                          |

• Klik op de module "Differentieren" en u ziet de zes activiteiten binnen deze module.

| numw <b>¢</b> rx docent                                                                                                    |                                                                                                    |                                                                                                    | 🔶 Peter Boon 👱                                                                                                    |
|----------------------------------------------------------------------------------------------------|----------------------------------------------------------------------------------------------------|----------------------------------------------------------------------------------------------------|----------------------------------------------------------------------------------------------------|
|                                                                                                    | Differentieren                                                                                                    |                                                                                                    |                                                                                                    |
| Bibliotheek                                                                                                    | In deze module wordt het onderwerp diffe<br>differentiequotient van een functie op een<br>aan een functie. Daarna komt de formele<br>met behulp van limieten. Van veel standa<br>afgeleiden functie bepaald. De module sli                                                                                                    | erentieren behandeld. Vanuit de begrippen<br>interval wordt toegewerkt naar de raaklijn<br>definitie van de atgeleide van een functie<br>ardfuncties wordt vervolgens de<br>uit af met een breed scala aan oefeningen.                                                                                                    | $(t + \Delta t)$<br>(t)<br>(t)<br>( |
|                                                                                                    | I. Including differentieren         Image: status status | 2. Sifter and the behavior of the second second | S. Product, quotiënt- en kottingregel                                                                                                    |
| Concentent met differenties Concentent met differenties Concentent met differenties Concentent Concentent Concententies Concententies Concent | 4. Oefenen met differentiëren 1                                                                                                    | 5. Ocfenen met differentiëren 2<br><b>Verwenden under die die die die die die die die die die</b>                                                                                                    | 6. Oefenen met differentiëren 3                                                                                                    |

• Klik op de activiteit "Inleiding Differentieren" om de activiteit te openenen

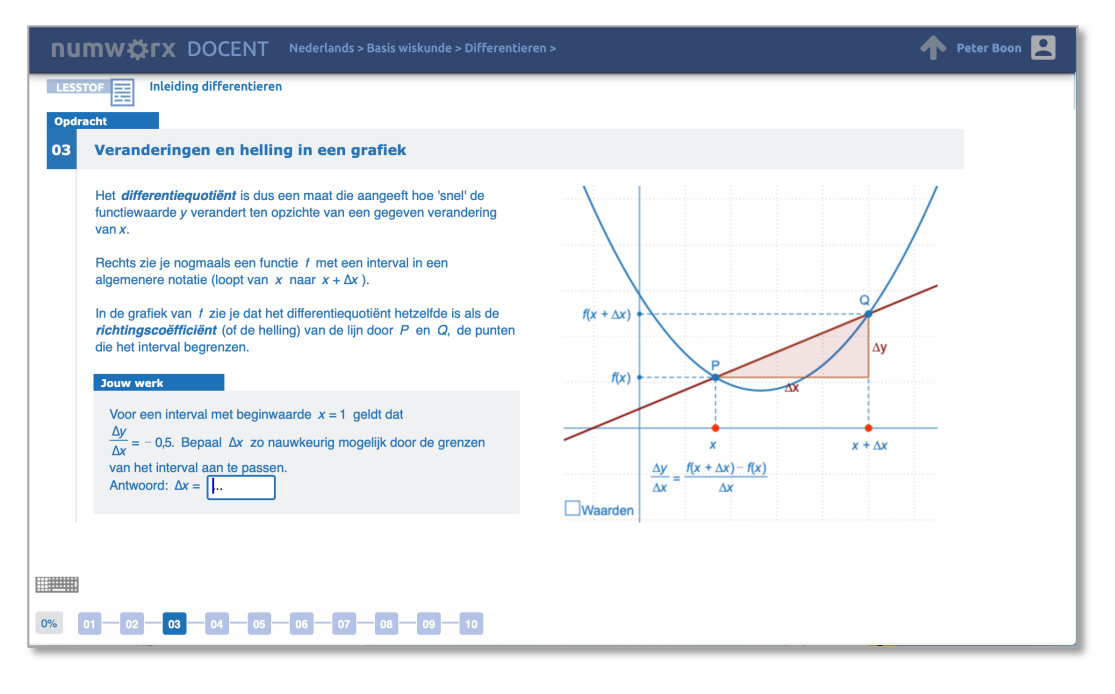

- Klik met de pijl omhoog (rechts in de bovenbalk) om terug te navigeren naar de module of map.
- Klik op het Numworx logo (links in de bovenbalk) om terug te gaan naar de startpagina

### 1.3 Klassen

Een groep studenten die is ingeschreven bij een bepaalde cursus heet in Numworx een klas.

• Klik in het linkermenu op de knop Klassen

U ziet nu de lijst met klassen, ofwel studenten-groepen van de cursussen die u verzorgt. Deze klassen zijn dus al voor u toegevoegd vanuit Osiris. Ze hebben de naam van de cursus met een jaartal toegevoegd. In principe hoeft u zelf geen klassen toe te voegen, al kan het soms handig zijn indien u een deel van uw studenten met bepaald (extra) materiaal wilt laten oefenen.

| nur | mwörx docent                                        | Peter Boon   |
|-----|-----------------------------------------------------|--------------|
|     | Klas bewerken of toevoegen                          |              |
|     | Klas bewerken                                       | Numworx Help |
| .11 | Kies een klas om te bewerken                        |              |
|     |                                                     |              |
|     | 2020 - SK - BWSNK1 - 1 - Wis- en natuurkunde 1      |              |
|     |                                                     |              |
|     |                                                     |              |
|     |                                                     |              |
|     |                                                     |              |
|     |                                                     |              |
|     |                                                     | BEWERKEN     |
|     |                                                     |              |
|     | Klas toevoegen                                      |              |
|     | NAAM KLAS BOOMSTRUCTUUR TOEGANGSSLEUTEL KLASSLEUTEL |              |
|     | JA NEE JA NEE                                       | VOEG TOE     |
|     |                                                     |              |

### 1.4 Toetsen of modules koppelen aan een klas

We gaan nu toetsen/modules toegankelijk maken voor studenten. Dat doet u door deze te koppelen aan een klas. Alle studenten uit de klas krijgen dan toegang tot deze content. Blijf in hetzelfde scherm (Klassen).

• Selecteer de klas in de lijst en klik op de knop Bewerken

| nu | mwörx docent                                  |                         |               |               | Peter Boon 👤 |
|----|-----------------------------------------------|-------------------------|---------------|---------------|--------------|
|    | Klassen bewerken                              |                         |               |               |              |
|    | Klas bewerken                                 |                         |               |               | Numworx Help |
|    | NAAM KLAS TOEGANGSSLEUTEL                     | KLASSLEUTEL             | BOOMSTRUCTUUR |               |              |
| 8  | 2020 - SK - BWSNK1 - JA NEE                   |                         | JA NEE        | VERWIJDER     | SLA OP       |
|    | Wijzig de studenten en/of de docenten en/of d | e modules van deze klas |               |               |              |
|    | STUDENTEN                                     | DOCENTEN                |               | MODULES       |              |
|    | A V                                           |                         |               | •             |              |
|    | Geen studenten in deze klas                   | Peter Boon              |               |               |              |
|    | VERVERS LIJST PLAATSEN                        | VERVERS LIJST           | KOPPELEN      | VERVERS LIJST | TOEKENNEN    |
|    | OVERPLAATSEN                                  |                         |               |               |              |

Stel dat we de oefenmodules uit de map 'Wiskunde basis' toegankelijk willen maken.

• Klik op knop **Toekennen** onder de derde kolom (MODULES)

| nu  |                                           |                         |                |                                        | Peter Boon   |
|-----|-------------------------------------------|-------------------------|----------------|----------------------------------------|--------------|
|     | Klassen bewerken<br>Modules aan klas kopp | belen                   |                |                                        | Numworx Help |
| .lı | Selecteer de gewenste m                   | nodules om toe te kenne | n              | Modules zichtbaar voor klas            |              |
|     | o 🕞 Free form                             | native content 🔹        |                | Algebraische vaardigheden              |              |
|     | 🔶 🗎 Neder                                 | lands 鱼                 |                | Differentieren                         |              |
| 12  | o 🛅 Bas                                   | sis wiskunde 🔎          |                | Exponenten en logaritmen               |              |
| m   | 0                                         | Algebraische vaardigh   | eden 📀         | Functies, grafieken en inversen        |              |
|     | Ű.                                        | Differentieren          |                | Goniometrie                            |              |
|     |                                           | Differencieren          |                |                                        |              |
|     | *                                         | Exponenten en logarit   | men 💙          |                                        |              |
|     | Ψ                                         | Functies, grafieken en  | inversen 🧹     |                                        |              |
|     | - <del>1</del>                            | Goniometrie             | $\checkmark$   |                                        |              |
|     | o- 🖻 Wis                                  | skunde HO               |                |                                        |              |
|     | Toegekend                                 | Ooit toegekend          | Niet toegekend | Instellingen van geselecteerde modules |              |
|     |                                           |                         |                | TOEGANKELIJK VAN/TOT                   |              |
|     | _                                         | _                       | —              |                                        |              |
|     | Of vind een module                        | ZOEK                    | RESET          | AFGESCHERMD WACHTWOORD                 |              |
|     |                                           |                         |                | JANEE                                  | SLA OP       |
|     |                                           |                         |                |                                        |              |

- Open de boom in de linker kolom en selecteer de juiste modules
- Selecteer dezelfde module in de rechterkolom
- Maak de toegankelijkheidsinstellingen (leeglaten betekent: altijd toegankelijk)
- Klik op de knop Sla op

Wanneer een student van de cursusgroep inlogt op <u>https://numworx.uu.nl</u> , dan zijn de 5 toegevoegde modules voor hem/haar zichtbaar in het menu links:

| numw <b>¤r</b> x st | rudent                                                                                                    | 🔶 Peter Boon 😫 |
|---------------------|----------------------------------------------------------------------------------------------------|----------------|
| <b>=</b>            | Functies, grafieken en inversen                                                                                                    |                |
| Bibliotheek         | In deze module wordt het onderwerp functies en grafieken behandeld. Belangrijke<br>begrippen als afhankelijke- /onafhankelijke variable en domein en bereik komen                                                                                                    | 3              |
| Algebraische        | standaardfunctie komen aan bod. Daarnaast is er aandacht voor transformaties van                                                                                                    | 2              |
| vaardigheden        | functie en hoe die transformaties meetkundig uitwerken. Daarnaast zijn er                                                                                                    | \              |
| Differentieren      | Voldoende Gerenaduviteiteit Deschikudal.                                                                                                    |                |
| Exponenten en       |                                                                                                    |                |
| logaritmen          |                                                                                                    | 1              |
|                     |                                                                                                    |                |
| inversen            | 1. Functies en grafieken 2. Transformaties 3. Invers                                                                                                    | se functies    |
| Goniometrie         | Terretaria                                                                                                    | na bacha       |
|                     |                                                                                                    |                |
|                     | ×00000000 ×000000 ×00000                                                                                                    | 8-0-0          |
|                     |                                                                                                    |                |
|                     | 4. Oefenen: grafieken en<br>transformaties 5. Oefenen: inversen                                                                                                    |                |
|                     | Image: Second and a second and a second a second a s                        |                |
|                     | Supera is transformed and a papel on the bolt on an appendix on the bolt on an appendix on the bolt on an appendix on the bolt on an appendix on the bolt on an appendix on the bolt on an appendix on the bolt on a set bolt on a set bolt on a |                |

Stel nu dat u een summatieve toets beschikbaar wilt stellen voor afname in de examenzalen op de chromebooks van de universiteit. De werkwijze is zeer vergelijkbaar:

• Klik vanuit het venster 'Klassen bewerken' op knop **Toekennen** onder de derde kolom (MODULES)

| numwörx docent |                                                                                                    |                |                                  |                                                                                                    |              |
|----------------|----------------------------------------------------------------------------------------------------|----------------|----------------------------------|----------------------------------------------------------------------------------------------------|--------------|
|                | Klassen bewerke<br>Modules aan klas ko                                                                                                    | 2N<br>Ippelen  |                                  |                                                                                                    | Numworx Help |
|                | Modules ash Kias koppelen         Selecteer de gewenste modules om toe te kennen         Image: Selecteer de gewenste modules om toe te kennen         Image: Selecteer de gewens |                | natuurkunde 1<br>- Eindresultaat | Modules zichtbaar voor klas<br>EINDRESULT - V - 1 - 1 - Eindresultaat<br>Algebraische vaardigheden<br>Differentieren<br>Exponenten en logaritmen<br>Functies, grafieken en inversen<br>Goniometrie |              |
|                | • • • • • • • • • • • • • • • • • • •                                                                                                    | Ooit toegekend | Niet toegekend                   | Instellingen van geselecteerde modules<br>TOEGANKELJK VAN/TOT<br>2020-07-10 17:00<br>2020-07-09 19:00<br>AFGESCHERMD<br>WACHTWOORD<br>JANEE<br>TOEts-ww                                            | SLA OP       |

- Open de boom in de linkerkolom en selecteer de juiste toets
- Zorg dat de toets geselecteerd is in de rechterkolom
- Kies 'Afgeschermd' JA (hiermee wordt de toets alleen zichtbaar op de chromebooks van de UU)
- Kies een de toegankelijkheid periode (datum + begin- en eindtijd van de toets
- Geef een wachtwoord op (Dat krijgen de studenten te horen in de toetszaal)
- Klik op de knop Sla op

Merk op dat de toets gewoon in de lijst van gekoppelde modules staat. Doordat de toets als 'afgeschermd' is aangemerkt, wordt deze NIET zichtbaar in de gewone omgeving (<u>https://numworx.uu.nl</u>), maar alleen op de chromebooks in de toetszalen van de UU.

Op de Chromebooks kan de student naar de toets navigeren en komt op onderstaand scherm terecht.

| numw¤rx                                              | The Peter Boon                                                                                                    |
|------------------------------------------------------|----------------------------------------------------------------------------------------------------|
| Library<br>EINDRESULT - V - 1 - 1 -<br>Eindresultaat | EINDRESULT - V - 1 - 1 - Eindresultaat<br>Voorblad<br>Deze toets is een wiskundige toets.<br>Om kennis te maken met de verschillende wiskundige antwoordtypes kun je onderstaande handleiding raadplegen.<br>Handleiding<br>Toets toegangssleutel:<br>Ga naar toets Cancel |

Op dit voorblad staat een link naar een korte handleiding die de bediening van de verschillende wiskundige antwoordtypes kort uitlegt. Deze handleiding kan dus al worden bekeken voordat de toets officieel van start gaat.

Als de toegangssleutel (wachtwoord) wordt medegedeeld, kan de toets beginnen. Na invullen van de toegangssleutel wordt onderstaand scherm zichtbaar:

| numw‡rx                                              | A Peter Boon                                                                                                    |
|------------------------------------------------------|----------------------------------------------------------------------------------------------------|
| Library<br>EINDRESULT - V - 1 - 1 -<br>Eindresultaat | EINDRESULT - V - 1 - 1 - Eindresultaat<br>Voorblad<br>Deze toets is een wiskundige toets.<br>Om kennis te maken met de verschillende wiskundige antwoordtypes kun je onderstaande handleiding raadplegen.<br>Handleiding |
|                                                      | 1. SK - Toets Wis- en natuurkunde 1                                                                                                    |

Na klikken op het tegeltje kan de toets gemaakt worden

| nu                 | mw⇔rx                                                                                                    | Peter Boon 👤                                                                                                    |
|--------------------|----------------------------------------------------------------------------------------------------|----------------------------------------------------------------------------------------------------|
| ASSE<br>Opdr<br>01 | ssment of the second second se                                                                                                    | Handleiding                                                                                                    |
|                    | Gegeven is de functie $f(x) = \frac{-2}{x-3}$                                                                                                    |                                                                                                    |
|                    | <ul> <li>a Geef voor f(x) de vergelijking van de horizontale asymptoot en van de verticale asymptoot.</li> <li>Horizontale asymptoot:</li> <li>Verticale asymptoot:</li> <li>b De functie g(x) ontstaat uit f(x) door de functie f(x) 3 omhoog te verschuiven. Geef het functievoorschrift van g(x).</li> <li>g(x) =</li> </ul>                                                                                                    | <ul> <li>c De functie h(x) ontstaat uit f(x) door de functie f(x) 2 naar rechts te verschuiven Geef het functievoorschrift van h(x).</li> <li>h(x) =</li></ul> |
|                    | $\sqrt{1}  0^{1}  0^{2}  \frac{-}{0}  (1)  \sqrt{1}  \log_{0}   1   0_{0}$                                                                                                    | (k) [8] (₩) < > ≠ ≈ π αβ 123                                                                                                    |
|                    | $ \int_{0}^{0} \left[ \int_{0}^{0} \int dx \right] dx = \int dx = \int dx $ |                                                                                                    |
| 0%                 | 01 - 02 - 03 - 04 - 05 - 06 - 07 - 08 - 09 - 10                                                                                                    |                                                                                                    |

Ook binnen de toets kan de korte handleiding eventueel nog geraadpleegd worden via de knop rechtsboven in de toets. Op de laatste pagina van de toets staat een knop waarmee de toets kan worden ingeleverd.

| numw¢rx                                                                                                    | 2           |
|----------------------------------------------------------------------------------------------------|-------------|
| ASSESSMENT St - Toets Wis- en natuurkunde 1                                                                                                    |             |
|                                                                                                    | Handleiding |
| Einde                                                                                                    |             |
| Je bent aan het eind van de toets gekomen. Als je niet meer wilt nakijken<br>of verbeteren, kun je de toets inleveren door op onderstaande knop te<br>klikken. |             |
| Toets inleveren                                                                                                    |             |
|                                                                                                    |             |
| 0% 01 - 02 - 03 - 04 - 05 - 06 - 07 - 08 - 09 - 10                                                                                                    |             |

# 1.5 Studentwerk en resultaten bekijken

Nadat leerlingen met de toegekende modules hebben gewerkt, kunt u de resultaten en het werk van de leerlingen bekijken.

• Klik op de link **Resultaten** in het beginscherm of op het resultaten-knopje dat in elk scherm aanwezig is.

.h

| nu  | mw <b>⇔rx</b> docen         | іт      |          |     |                                               | Peter Boon 👤    |
|-----|-----------------------------|---------|----------|-----|-----------------------------------------------|-----------------|
|     | Resultaten bekijken         |         |          |     |                                               |                 |
|     | Resultaten van een klas     |         |          |     |                                               | Numworx Help    |
| .lı | Selecteer klas en soort(en) | modules |          | 5   | Selecteer module(s) om resultaten van de klas | te zien         |
|     |                             | OPEN    | GESLOTEN | _ ( |                                               | SELECTEER ALLES |
|     | •                           |         |          |     | ▲ ▼                                           |                 |
|     | 2020 - SK - BWSNK1 -        |         | 0        |     | Algebraische vaardigheden                     |                 |
| Ħ   | natuurkunde 1               |         | 0        |     | Differentieren                                |                 |
| _   |                             |         |          |     | EINDRESULT - V - 1 - 1 - Eindresultaat        | 0               |
|     |                             |         |          |     | Exponenten en logaritmen                      | <b>S</b>        |
|     |                             |         |          |     | Functies, grafieken en inversen               | <b>S</b>        |
|     |                             |         |          |     | Goniometrie                                   | <b>S</b>        |
|     |                             |         |          |     |                                               |                 |
|     |                             |         |          |     |                                               |                 |
|     |                             |         |          |     |                                               |                 |
|     |                             |         |          |     |                                               |                 |
|     |                             |         |          |     |                                               |                 |
|     | ·                           |         |          |     |                                               | TOON RESULTATEN |

In de kolom links staan uw klassen. Van elke klas kunt u de modules bekijken, zowel de modules die aan de klas gekoppeld zijn (kolom: OPEN) als de modules met resultaten die niet (meer) aan de klas gekoppeld zijn.

- Kies in de linkertabel de klas waarvan u de modules wilt bekijken.
- Kies in de rechterkolom de modules die u wilt bekijken of klik op SELECTEER om alle modules te bekijken.
- Klik op TOON RESULTATEN

| .lı | Resultaten           |            |          |                |                            |                        |     |              |   |
|-----|----------------------|------------|----------|----------------|----------------------------|------------------------|-----|--------------|---|
| _   | Resultaten           |            |          |                |                            |                        |     | Numworx Help |   |
| ılı | Geselecteerde modul  | es         |          |                |                            |                        |     |              |   |
| 2   |                      | Algebra    | Differer | Exponer        | Functies                   | Goniom                 |     |              | _ |
|     | MODULES              | vaardigt   |          | en<br>logaritm | grafieke<br>en<br>inverser |                        |     |              |   |
|     | •                    |            | A 7      | <b>A V</b>     | <b>AV</b>                  | A 7 A 7                | A 7 |              |   |
|     | Koosje Bronkhorst    | 20         | 16       | 30             | 6                          | 3                      |     |              | * |
|     | Kees van Bulten      | 25         | 60       | 42             | 91                         | 51                     |     |              |   |
|     | Lidewij Dekkers      | 4          | 3        | 43             | 9                          | 29                     |     |              |   |
|     | Liesbeth van Eisden  | 13         | 90       | 94             | 93                         | 34                     |     |              |   |
|     | Sam Goossens         | 25         | 100      | 72             | 100                        | 70                     |     |              |   |
|     | Lilian van der Graaf | 18         | 95       |                | 89                         | 22                     |     |              | - |
|     | Terug naar klas- en  | modulekeuz | <u>e</u> |                | Toor                       | : <mark>1 2 3 4</mark> |     | ζ            | Ð |

Van elke module kun je ook de scores van de onderdelen (activiteiten) bekijken.

|         | Algebra  | Differer | Exponei        | Functies, grafieken en |  |
|---------|----------|----------|----------------|------------------------|--|
| MODULES | vaardigł |          | en<br>logaritm | inversen               |  |
|         |          |          |                | ACTIVITEITEN 🕨         |  |

• Klik op de header van een bepaalde module

| nu | <b>mw¤rx</b> do                                |                    |              |                            |       |           | 2                      |
|----|------------------------------------------------|--------------------|--------------|----------------------------|-------|-----------|------------------------|
|    | Resultaten                                     |                    |              |                            |       |           |                        |
|    | Resultaten                                     |                    |              |                            |       | Numworx H | elp                    |
| .h | Module <b>Haakjessom</b>                       | men oppervlakte    | /tabel (oef) |                            |       |           |                        |
|    |                                                | Functies           | for Inverse  | Oefener                    |       |           |                        |
|    | ACTIVITEITEN                                   | en<br>grafieke     | functies     | grafieke<br>en<br>transfor |       |           |                        |
| m  | A.V.                                           | A V A              | • • •        | ▲ ▼                        |       |           |                        |
|    | Koosje Bronkhorst                              | 24 in 10m          |              |                            |       |           | ^                      |
|    | Kees van Buiten                                | 95 in 2h 6 in 7    | 'm 81 in 8h  | 0 in 5m                    |       |           |                        |
|    | Lidewij Dekkers                                | 57 in 14:28 0 in 7 | m 76 in 6h   | 13 in 1h                   |       |           |                        |
|    | Liesbeth van Eisden                            | 30 in 2h 38 in     | 1h 27 in 33m | 19 in 47m                  |       |           |                        |
|    | Sam Goossens                                   | 95 in 4h 44 in 5   | 7m 100 in 2h | 0 in 11:00:4               |       |           |                        |
|    | Lilian van der Graaf                           | 43 in 49m          | 43 in 2h     | 0 in 8s                    |       |           |                        |
|    | <ul> <li><u>Terug naar alle ges</u></li> </ul> | electeerde modul   | 25           | Toon: 1                    | 2 3 4 |           | $\widehat{\mathbf{Q}}$ |

Van elke activiteit kun je ook de scores van de pagina's (items) bekijken.

|                 |                       | _      |          |          |  |
|-----------------|-----------------------|--------|----------|----------|--|
|                 | Functies en grafieken | verse  | Oefener  | Oefener  |  |
| ACTIVITEITEN    |                       | ncties | grafieke | inverser |  |
| , icini Lin Lin |                       |        | en       |          |  |
|                 | PAGINA'S 🕨            |        | transfor |          |  |

| Resultaten 2020 - Si         | C - BWSNK1  | - 1 - Wis- e | n natuurku | nde 1      |            |            |            |            |            | Numwo | rx He |
|------------------------------|-------------|--------------|------------|------------|------------|------------|------------|------------|------------|-------|-------|
| Activiteit <b>SK - Toets</b> | Wis- en nal | uurkunde     | 1          |            |            |            |            |            |            |       |       |
| PAGINA'S                     | 1           | 2            | 3          | 4          | 5          | 6          | 7          | 8          | 9          | 10    |       |
| •                            | <b>A V</b>  | <b>A V</b>   | <b>A V</b> | <b>A V</b> | <b>A V</b> | <b>A V</b> | <b>A V</b> | <b>A V</b> | <b>A V</b> | ▲ ▼   |       |
| Peter Boon                   | 3+1/6       | 0/10         | 0/10       | 0/20       | 0/10       | 0/30       | 0/3        | 0/20       | 0/15       | 0/0   |       |
| Koosje Bronkhorst            | 0/10        | 0/10         | 0/10       | 0/20       | 0/10       | 0/30       | 0/3        | 0/20       | 0/15       | 0/0   |       |
| Kees van Buiten              | 0/10        | 0/10         | 0/10       | 0/20       | 0/10       | 0/30       | 0/3        | 0/20       | 0/15       | 0/0   |       |
| Lidewij Dekkers              | 0/10        | 0/10         | 0/10       | 0/20       | 0/10       | 0/30       | 0/3        | 0/20       | 0/15       | 0/0   |       |
| Liesbeth van Elsden          | 0/10        | 0/10         | 0/10       | 0/20       | 0/10       | 0/30       | 0/3        | 0/20       | 0/15       | 0/0   |       |
| Sam Goossens                 | 0/10        | 0/10         | 0/10       | 0/20       | 0/10       | 0/30       | 0/3        | 0/20       | 0/15       | 0/0   |       |
| Lilian van der Graaf         | 0/10        | 0/10         | 0/10       | 0/20       | 0/10       | 0/30       | 0/3        | 0/20       | 0/15       | 0/0   |       |
|                              |             |              |            |            |            |            |            |            |            |       |       |

Tenslotte kunt u het werk van de leerling in detail bekijken door te klikken op een cel in de tabel.

| PETE<br>0pdr<br>01 | RBOON S<br>acht<br>Simpel 1<br>Gegeven i<br>a Ge<br>va<br>Ho<br>b De<br>or<br>g( | <b>EX - TOETS WIS- EN NATUURKUND</b><br><b>vergelijkvak en simpel for</b><br>is de functie $f(x) = \frac{-2}{x-3}$<br>eef voor $f(x)$ de vergelijking van de<br>in de verticale asymptoot.<br>prizontale asymptoot:<br>y=0<br>erticale asymptoot:<br>x=3<br>e functie $g(x)$ ontstaat uit $f(x)$ door<br>nhoog te verschuiven. Geef het fun<br>$(x) = \boxed{-2 \over x-3} + 3$ | E 1<br>mulevak<br>Correctie door de docent ×<br>Maximale score: 2<br>Score: 0<br>Toevoeging: 1<br>Opmerkingen:<br>$f_X$<br>Je was bij de verschuiving uitgegaan van de<br>functie $g(x) = \frac{-2}{x-3} + 2$ . Gevraagd werd om uit<br>te gaan van de functie $f(x)$ .<br>Toch de helft van de score toegekend<br>OK ANNULEER | Handleiding $h(x)$ ontstaat uit $f(x)$ door de functie $f(x)$ 2 naar         rischuiven Geef het functievoorschrift van $h(x)$ . $\frac{2}{5} + 3$ $k(x)$ ontstaat uit $f(x)$ door de functie $f(x)$ verticaal         ruldigen met $\frac{1}{5}$ . Geef het functievoorschrift van |   |
|--------------------|----------------------------------------------------------------------------------|----------------------------------------------------------------------------------------------------|----------------------------------------------------------------------------------------------------|----------------------------------------------------------------------------------------------------|---|
| Verzeg             | elen voor dez                                                                    | re student?                                                                                                    |                                                                                                    | Andere student                                                                                                    | 1 |

Met het knopje linksonder kunt u het werk van de student verzegelen. Na het verzegelen komen in alle antwoordvakjes/interacties een driehoekig knopje in beeld. Klik hierop om correcties op de automatische score te maken. Ook kunt u hier opmerkingen maken voor de student.

Na verzegelen van de toets kan de toets opnieuw (ter inzage) beschikbaar worden gesteld aan de studenten. De student krijgt dan ook de beoordeling inclusief de opmerkingen van de docent te zien en kan geen wijzigingen meer maken.

Overigens kan het verzegelen ook gedaan worden voor de hele groep. Dat kan in het scoreoverzicht van een activiteit.